## **D8C**

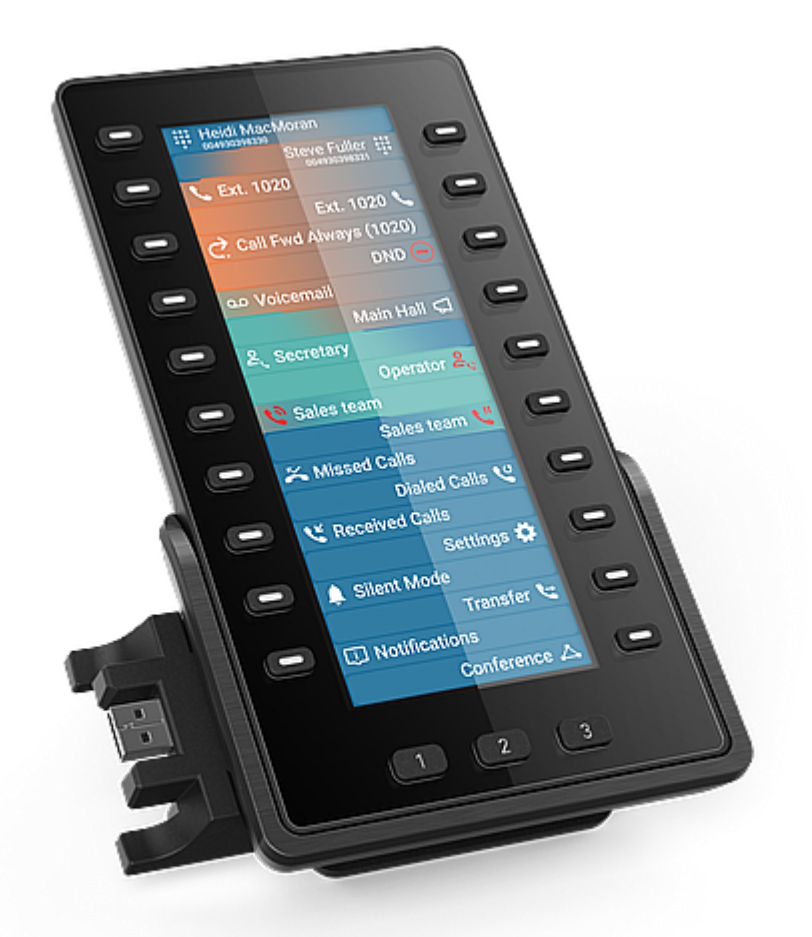

## Σύντομες οδηγίες χρήσης

Ιταλικά

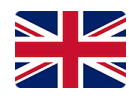

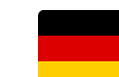

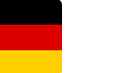

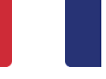

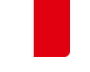

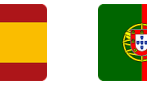

Ισπανικά

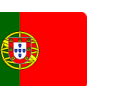

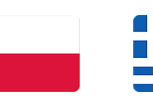

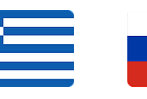

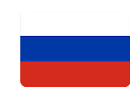

Αγγλικά

Γερμανικά

Γαλλικά

Πορτογαλικά Πολωνικά

Ελληνικά

Ρωσικά

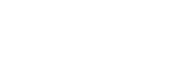

### Έναρξη

### (1) Αποσυσκευασία και επιθεώρηση του περιεχομένου συσκευασίας

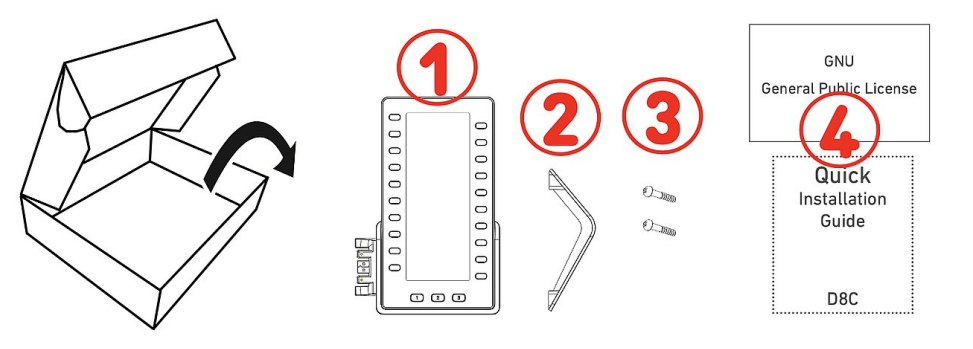

- 1. Μονάδα επέκτασης D8C
- 2. Βάση στήριξης
- 3. Βίδες στερέωσης (2 ×)
- 4. Φυλλάδια

### (2) Γνωριμία με το D8C σας

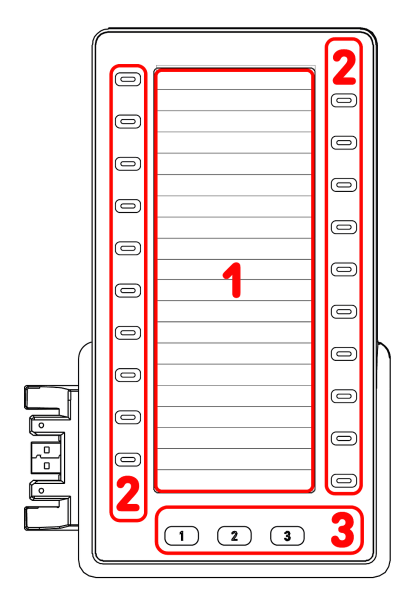

### (3) Συνδέσεις και τροφοδοσία

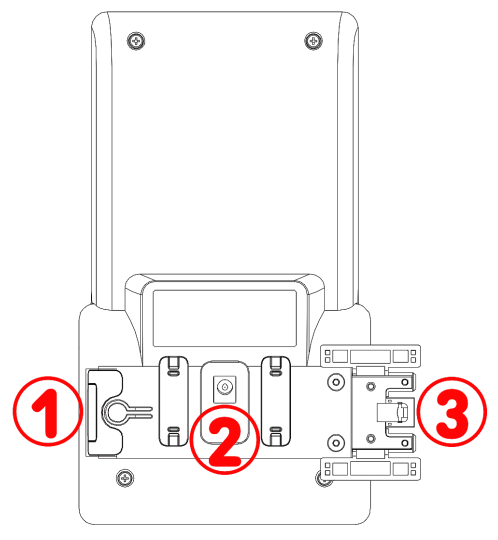

Το περιεχόμενο της συσκευασίας του D8C είναι

- Οθόνη → 1
- Πλήκτρα → 2 3
- 1. SmartDisplay
  - TFT οθόνη υγρών κρυστάλλων (LCD), ζωντανά χρώματα, φωτιζόμενη
  - Μέγεθος (διαγώνιος): 6,86" (172 mm)
  - Ανάλυση: 1.280 × 480 pixel
- 2. 20 πλήκτρα SmartLabel (με πολύχρωμο LED)
  - Αντιστοίχιση πλήκτρων έως και 60 λειτουργιών (20 πλήκτρα × 3 σελίδες)
- 3. 3 προκαθορισμένα πλήκτρα λειτουργιών: Σελίδα 1 / 2 / 3 (με πράσινο LED)

### Ενσύρματες συνδέσεις

- Σύνδεση σε σειρά | USB τροφοδοσία | Σύνδεση κεφαλόφωνου USB και άλλων αξεσουάρ: Θύρα USB 2.0 τύπου Α
- 2. Τροφοδοτικό:<sup>1</sup> ομοαξονική σύνδεση
- 3. USB τροφοδοσία | Σύνδεση σε σειρά: Βύσμα USB 2.0 τύπου Α

<sup>1</sup> Δεν περιλαμβάνεται στη συσκευασία

### Προετοιμασία του D8C για χρήση

### (1) Τοποθέτηση της βάσης στήριξης

- Τοποθετήστε το πάνω μέρος των αυλακώσεων της βάσης στήριξης κάτω από τους οδηγούς ολίσθησης στο πίσω μέρος του D8C.
- Σπρώξτε τη βάση στήριξης προς τα πάνω στους οδηγούς ολίσθησης μέχρι να ασφαλίσει στη θέση της.
- 3. Τοποθετήστε το D8C σε οριζόντια επιφάνεια.

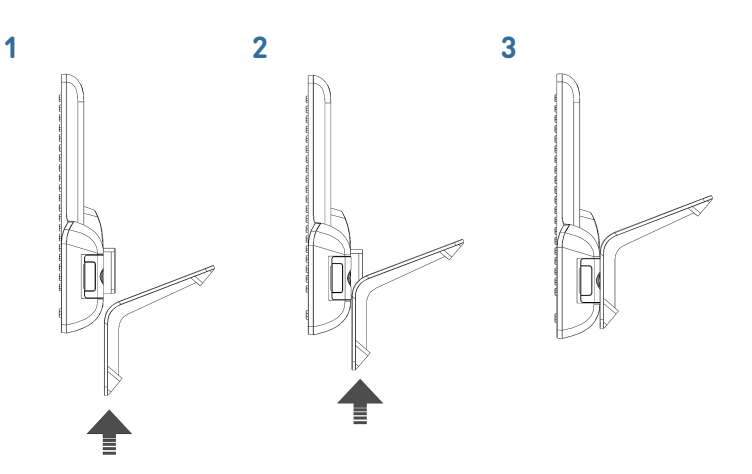

### (2) Συνδέστε το D8C σε ένα τηλέφωνο Snom

Μπορείτε να συνδέσετε έως τρία D8C σε ένα από τα υποστηριζόμενα τηλέφωνα Snom. Το πρώτο D8C τροφοδοτείται με ρεύμα μέσω της USB σύνδεσης με το τηλέφωνο. Το δεύτερο D8C τροφοδοτείται με ρεύμα με χρήση τροφοδοτικού το οποίο πρέπει να προμηθευτείτε ξεχωριστά. Το τρίτο D8C τροφοδοτείται μέσω της σύνδεσης USB με το δεύτερο D8C.

### $D8C \#1 \rightarrow D8xx$ :

- Αφαιρέστε το λαστιχένιο κάλυμμα από τη θύρα USB και το πλαστικό.
- Συνδέστε το D8C με το τηλέφωνο, εισαγάγοντας τις δύο υποδοχές της πλάκας σύνδεσης του D8C στις τετράγωνες υποδοχές στο τηλέφωνο και το βύσμα USB στη θύρα USB.
- Ασφαλίστε τη πλάκα σύνδεσης με το τηλέφωνο με τις δύο βίδες που συνοδεύουν το προϊόν.

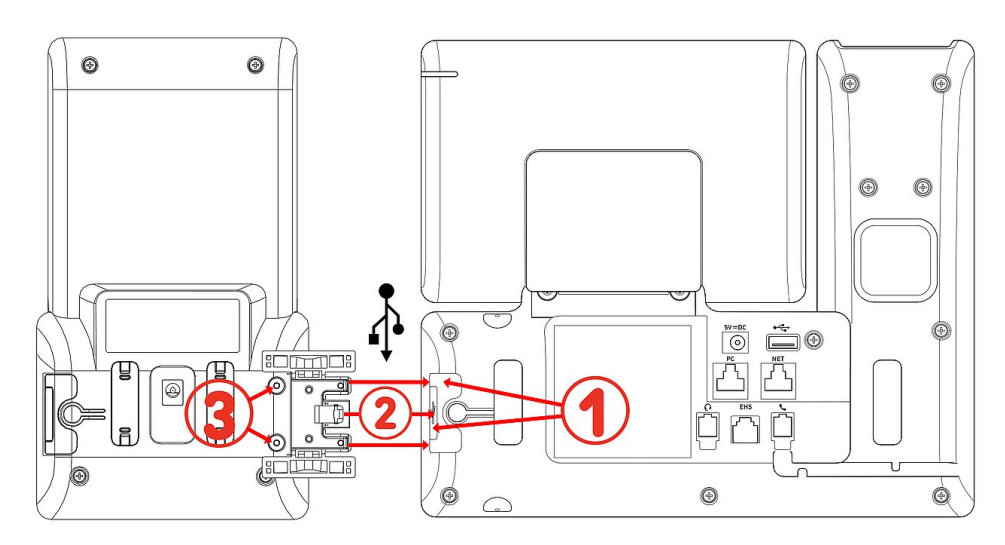

Μετά την ολοκλήρωση σύνδεσης του D8C #1 με το D8xx, οι ενδείξεις LED θα ανάψουν και στη συνέχεια θα σβήσουν, υποδεικνύοντας ότι η συσκευή είναι έτοιμη να λάβει το λογισμικό της από το συνδεδεμένο τηλέφωνο. Μετά την ολοκλήρωση της φόρτωσης λογισμικού, στην οθόνη θα εμφανιστεί το περιβάλλον λειτουργίας και η συσκευή είναι έτοιμη για χρήση.

#### $D8C \#2 \rightarrow D8C \#1 + D8xx$ :

- Αφαιρέστε το λαστιχένιο και πλαστικό κάλυμμα από τη θύρα USB D8C #1 και εισάγετέ το βίσμα USB στο D8C #2. Χρησιμοποιείστε τις παρεχόμενες βίδες για να ασφαλίσετε τη σύνδεση.
- Σημαντικές πληροφορίες: Συνδέστε ένα τροφοδοτικό (διατείθεται ξεχωριστά) στο δεύτερο D8C και σε μία επιτοίχια πρίζα πριν τη σύνδεση των επεκτάσεων με το τηλέφωνο.
- 3. Μετά την ολοκλήρωση σύνδεσης του D8C #2 με το D8C #1, οι ενδείξεις LED θα ανάψουν και στη συνέχεια θα σβήσουν, υποδεικνύοντας ότι η συσκευή είναι έτοιμη να λάβει το λογισμικό της από το συνδεδεμένο τηλέφωνο. Μετά την ολοκλήρωση της φόρτωσης λογισμικού, στην οθόνη θα εμφανιστεί το περιβάλλον λειτουργίας και η συσκευή είναι έτοιμη για χρήση.

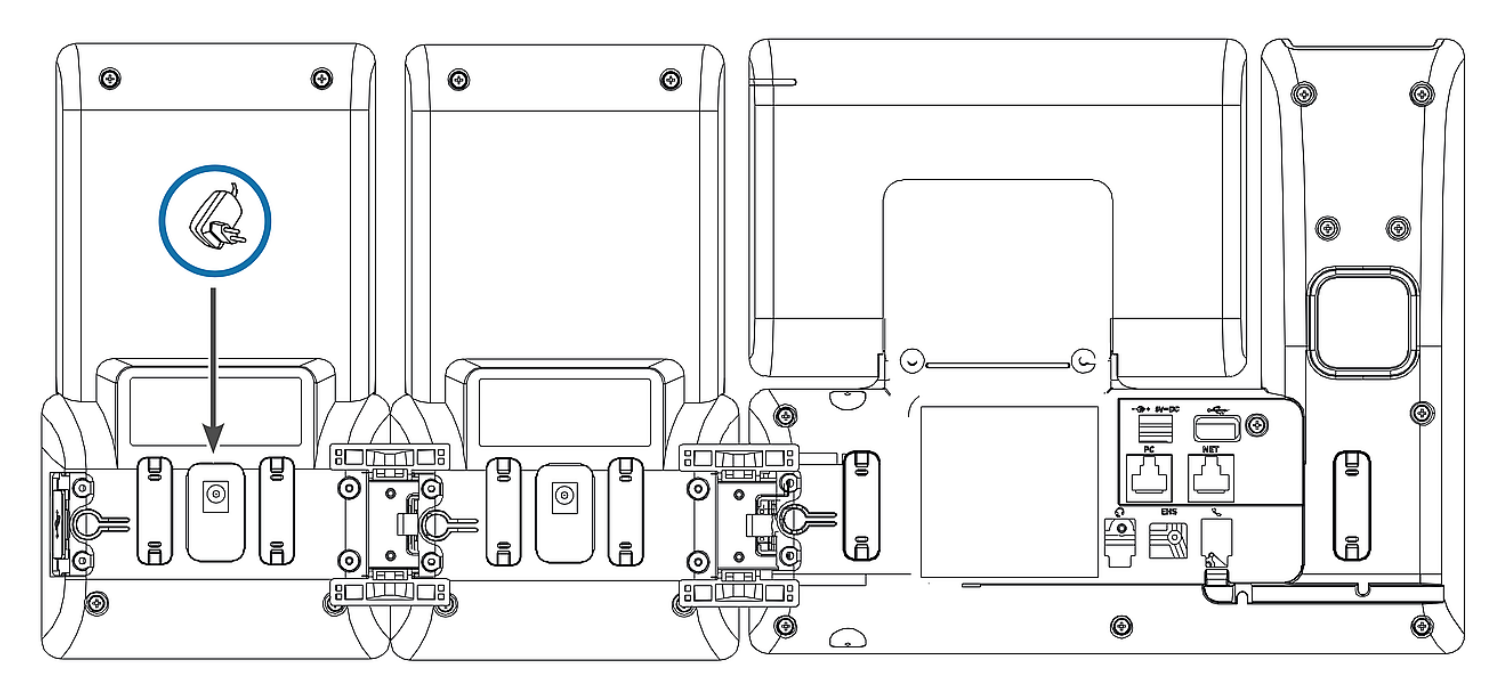

 $D8C \#3 \rightarrow D8C \#2 + D8C \#1 + D8xx$ :

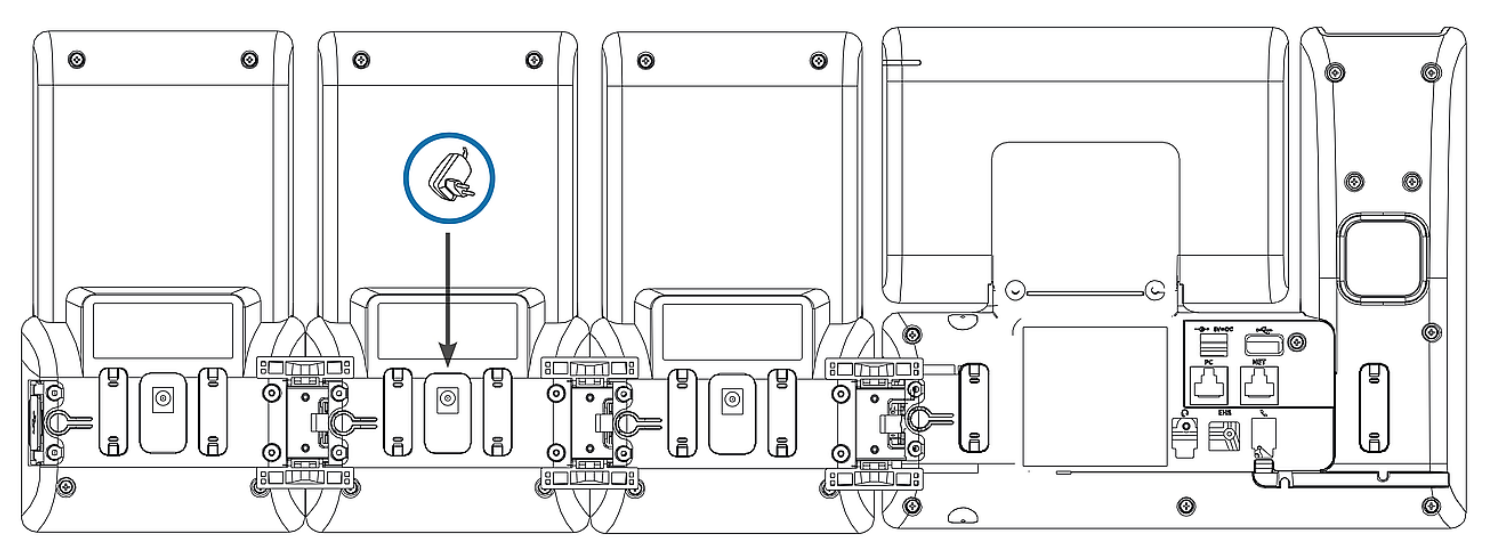

2. Μετά την ολοκλήρωση σύνδεσης του D8C #3 με το D8C #2, οι ενδείξεις LED θα ανάψουν και στη συνέχεια θα σβήσουν, υποδεικνύοντας ότι η συσκευή είναι έτοιμη να λάβει το λογισμικό της από το συνδεδεμένο τηλέφωνο. Μετά την ολοκλήρωση της φόρτωσης λογισμικού, στην οθόνη θα εμφανιστεί το περιβάλλον λειτουργίας και η συσκευή είναι έτοιμη για χρήση.

Σημείωση: Εάν συνδέσετε μία συσκευή που απαιτεί αρκετή ισχύ, όπως μία συσκευή ανοιχτής συνομιλίας ή συνδιασκέψεων, με τη τρίτη μονάδα επέκτασης, τότε ίσως χρειαστεί η τροφοδοσία της με ξεχωριστό τροφοδοτικό.

### (3) Σύνδεση κεφαλόφωνου USB και άλλων αξεσουάρ

Για τηλέφωνα με μία μόνο θύρα USB, η θύρα USB της επέκτασης μπορεί να χρησιμοποιηθεί για τη σύνδεσης αξεσουάρ. Στη περίπτωση μίας αλυσίδας δύο ή τριών συνδεδεμένων επεκτάσεων, τοποθετήστε το USB αξεσουάρ στη θύρα USB της τελευταίας στην αλυσίδα επέκτασης. Στη περίπτωση που το τηλέφωνο έχει δύο θύρες USB, το αξεσουάρ USB μπορεί να τοποθετηθεί στη θύρα USB της επέκτασης ή του τηλεφώνου.

### Γνωριμία με την οθόνη και τα πλήκτρα

### Οθόνη (βλέπω $\rightarrow$ Έναρξη $\rightarrow$ Γνωριμία με το D8C σας $\rightarrow$ 1)

Σε αυτή την οθόνη προβάλλονται οι παρακάτω πληροφορίες: Η οθόνη έξυπνων ετικετών (SmartLabel) αποτελείται από 20, ξεχωριστά SmartLabels προβολής εικονιδίου, κειμένου και κατάστασης για έως 60 αντίστοιχα πλήκτρα SmartLabel (20) αποθηκευμένα σε 3 σελίδες SmartLabel

Όλες οι D8C έχουν το ίδιο φόντο όπως το θέμα που χρησιμοποιεί το συνδεδεμένο τηλέφωνο. **Προεπιλεγμένη ρύθμιση**: Σκούρο

- 1. D8C+**D86x**:
  - 1. Σκούρο
  - 2. Φωτισμός
- 2. D8C+**D81x**:
  - 1. Σκούρο
  - 2. Φωτισμός
  - 3. Αντίθεση
  - 4. Χρωματιστό
  - 5. Βιομηχανικό

Η ένταση φωτισμού μπορεί να ρυθμιστεί ξεχωριστά για την περίοδο ενεργού και την περίοδο ανενεργού φωτισμού. Όταν η συσκευή είναι ανενεργή για ένα καθορισμένο χρόνο δευτερολέπτων, αυτόματα θα μεταβάλλει την ένταση του φωτισμού σε κατάσταση αναμονής.

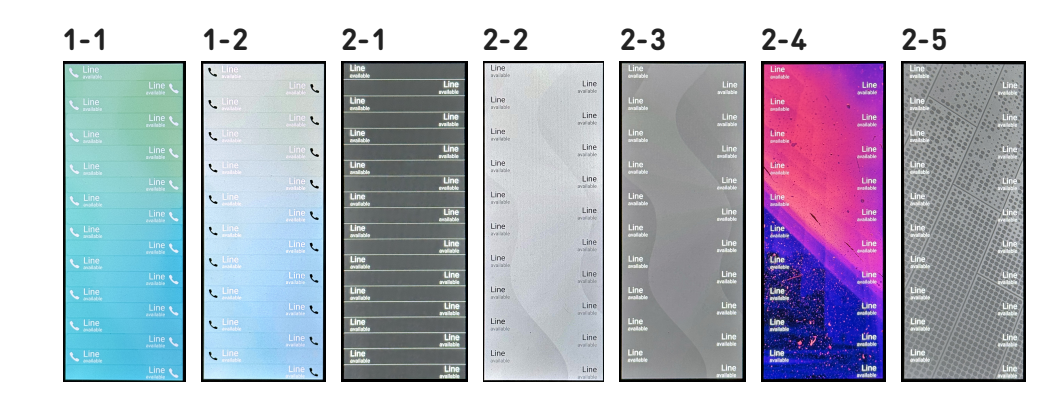

SNOr

**D81x WUI:** 

## Πλήκτρα SmartLabel + 3 προκαθορισμένα πλήκτρα λειτουργιών (βλέπω $\rightarrow$ Έναρξη $\rightarrow$ Γνωριμία με το D8C σας $\rightarrow$ 2 / 3)

D8C:

20 Πλήκτρα SmartLabel (προγραμματιζόμενων λειτουργιών LEDs) στις δύο πλευρές της οθόνης, προβάλλουν τη ρύθμιση τους στην οθόνη (SmartLabels).

Μπορούν να προγραμματιστούν και να ονομαστούν μέσω του μενού της συσκευής (PUI) καθώς και στη σελίδα Function Keys του web user interface (D81x: WUI / D86x: Phone Manager).

### Προεπιλεγμένη ρύθμιση:

- Σελίδα 1: P1-P20 → Γραμμή
- Σελίδα 2: P21-P40  $\rightarrow$  Γραμμή
- Σελίδα 3: P41-P60  $\rightarrow$  Γραμμή

#### D86x Phone Manager:

| Expansion Module 1  |        |              |           |             |    |         |   |   |   |                      |
|---------------------|--------|--------------|-----------|-------------|----|---------|---|---|---|----------------------|
| Context<br>Active ~ | Type   | Number Label | XML Label | Page 1 Page | 41 |         |   |   |   | D8C - 1              |
| Active 🗸            | Line 🗸 |              |           | 2 22        | 42 |         | 1 |   |   |                      |
| Active ~            | Line ~ |              |           | 3 23        | 43 |         |   |   |   | ▶ P1 Line ▲ P11      |
| Active ~            | Line 🗸 |              |           | 4 24        | 44 | O       |   |   |   | ▶ P2 Line Line ▶ P12 |
| Active ~            | Line 🗸 |              |           | 5 25        | 45 | Ð       |   |   |   |                      |
| Active ~            | Line ~ |              |           | 6 26        | 46 |         |   |   | 0 | P3 Line P13          |
| Active V            | Line V |              |           |             | 47 |         |   |   | o | ▶ P4 Line Line ▶ P14 |
| Active V            | Line V |              |           | 9 29        | 49 |         |   |   |   | ▶ P5 Line Line ▶ P15 |
| Active ~            | Line V |              |           | 10 30       | 50 |         |   |   |   |                      |
| Active V            | Line 🗸 |              |           | 11 31       | 51 |         |   |   | 0 | ▶ P6 Line Line ▶ P16 |
| Active ~            | Line 🗸 |              |           | 12 32       | 52 | Ð       |   |   |   | ▶ P7 Line Line ▶ P17 |
| Active ~            | Line ~ |              |           | 13 33       | 53 |         |   |   |   |                      |
| Active ~            | Line 🗸 |              |           | 14 34       | 54 |         |   |   | 0 | P8 Line P18          |
| Active ~            | Line ~ |              |           | 15 35       | 55 |         |   |   |   | ▶ P9 Line Line ▶ P19 |
| Active ~            | Line 🗸 |              |           | 16 36       | 56 | 0       |   |   |   | P10 Line Line P20    |
| Active V            | Line V |              |           |             | 57 |         |   |   |   |                      |
| Active V            | Line V |              |           |             | 58 | $\succ$ |   |   |   | < 1 2 3 >            |
| Active V            | Line V |              |           | 20 40       | 60 |         |   | 3 |   |                      |

Μπορείτε να κάνετε εναλλαγή μεταξύ των σελίδων χρησιμοποιώντας το ακόλουθο πλήκτρο

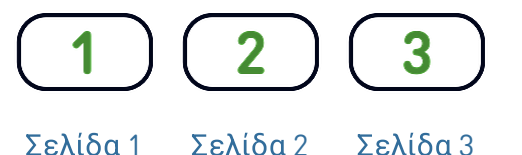

Ανάλογα με τη λειτουργία που αντιστοιχίζεται στο πλήκτρο, τα κόκκινα ή πράσινα LED των πλήκτρων θα ανάψουν με την ενεργοποίηση τους. Το LED ενός πλήκτρου **γραμμής** θα

- αναβοσβήνει γρήγορα όταν υπάρχει εισερχόμενη κλήση για τη γραμμή
- ανάβει σταθερά κατά τη διάρκεια κλήσης,
- αναβοσβήνει αργά όταν μια κλήση βρίσκεται σε αναμονή στη γραμμή.
- είναι απενεργοποιημένη όταν η γραμμή είναι ελεύθερη.

Ανάλογα με τον τύπο του πλήκτρου, η ετικέτα μπορεί να περιλαμβάνει, παραμετροποιήσιμο εικονίδιο & κείμενο ή μόνο κείμενο. Οι παρακάτω **τύποι πλήκτρων** είναι διαθέσιμοι με το τρέχον λογισμικό:

D81x:

Τύπος πλήκτρου:

| Unknown<br>Action URL                                          | œ                    | Ś                         |                    | $\Box$           |
|----------------------------------------------------------------|----------------------|---------------------------|--------------------|------------------|
| Auto Answer<br>BLF<br>Button                                   | Ενέργεια URL         | Αυτόματη<br>Απάντηση      | Ένδειξη BLF        | Πλήκτρο PBX      |
| Call Center Status<br>Call Forward<br>Cancel                   |                      |                           | X                  | $\bigtriangleup$ |
| Contact (XMPP)<br>Disposition Code<br>DTMF                     | Κατάσταση<br>Κέντρου | Εκτροπή<br>Κλήσης         | Ακύρωση            | Διάσκεψη         |
| Extension<br>Intercom<br>IVR<br>Key Event                      | XML                  | Â.                        |                    | €×<br>×          |
| V Line<br>Multicast                                            | Επαφή (ΧΜΡΡ)         | Κωδικός<br>Διάθεσιμότητας | DTMF               | Επέκταση         |
| OK<br>Park<br>Presence<br>Push-to-Talk                         | ==                   | Ħ                         | (( • 1)<br>(( • 1) | $\checkmark$     |
| Record<br>SendSipInfo<br>SmartTransfer                         | Εσωτερική<br>Κλήση   | IVR                       | Multicast          | ОК               |
| Speed Dial<br>Star Code<br>Transfer<br>UserInputAndSendSipInfo | P                    | 8                         | <b>(</b> )         |                  |
| XML Definition<br>None                                         | Στάθμευση            | Παρουσία                  | Πίεσε & Μίλησε     | Ηχογράφηση       |
|                                                                | SIP                  | <b>&gt;&gt;</b>           |                    | *                |
|                                                                | Αποστολή SIP<br>INF0 | Έξυπνη<br>Μεταφορά        | Άμεση κλήση        | Κωδικός Αστέρι   |
|                                                                | >                    | S                         | P                  | XML              |

Μεταφορά

XML Definition

SIP INFO

### Σύντομες οδηγίες χρήσης

# SNOM

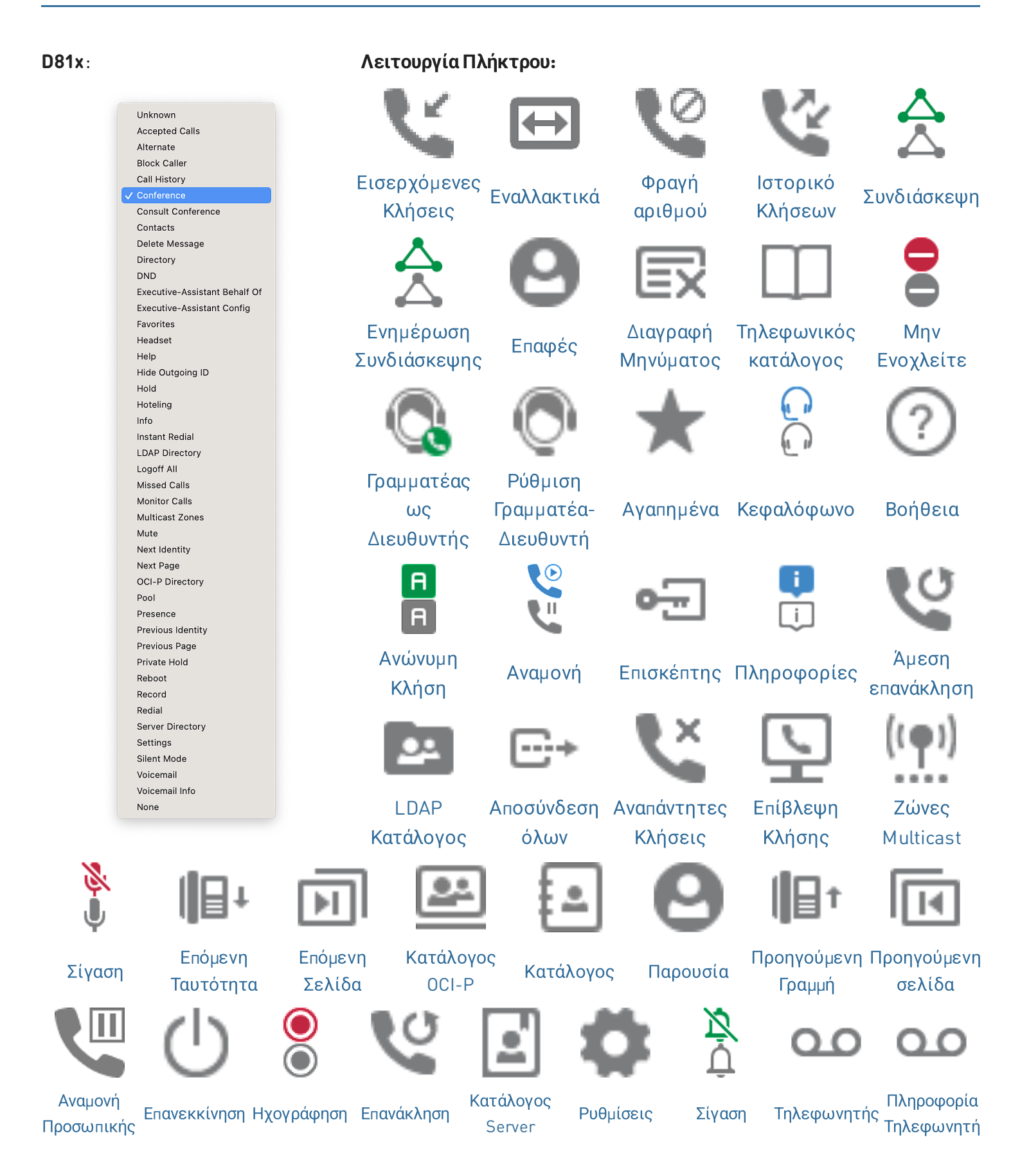

### Σύντομες οδηγίες χρήσης

# SN()M

D86x

| :                                 | Τύπος πλήκτρο | 00:                           |                        |                                |               |  |
|-----------------------------------|---------------|-------------------------------|------------------------|--------------------------------|---------------|--|
| Unassigned                        | e 11 Ce 12    |                               | $\rightarrow$          | RZ                             | 888           |  |
| Line                              | a Lex         |                               | $\sim$                 | ¥ 47                           | -8-           |  |
| \ominus Do Not Disturb            |               | $\bigcirc$                    | <u> </u>               |                                | •••           |  |
| Call Forward Always               |               | Mnv                           | Ποοώθηση               | Ιστορικό                       | Άμεση         |  |
| 😋 Call History                    | Γραμμή        |                               | άλων                   | κλήσεων                        | κλήση         |  |
| Speed Dial                        |               | ενοχλειτε                     | 0/00/                  | KAIJUEWV                       | клион         |  |
| La Directory                      |               | 500                           | ہ ≙روس                 |                                | RO            |  |
| 🏟 Menu                            |               |                               | <u>ଟ୍</u> ଟି ( 🖻       |                                | CT CT         |  |
| မိဳ Busy Line Field               | ďQ            |                               | <i>⊂</i> × <u>२</u> ,? | S                              |               |  |
| 🖞 Private Hold                    | Τρλογογινικός |                               |                        | Δικαικοικά                     | Δυσπάντρτοο   |  |
| 🔮 Dialed Calls                    | ΠΛεψωνικος    | Ρυθμίσεις                     | Ένδειξη BLF            | Αναμονη                        | Αναπάντητες   |  |
| OO Voicemail                      | κατάλογος     |                               |                        | Προσωπικής                     | κλήσεις       |  |
| 😋 Transfer                        | 0000          | D                             |                        | 0 <b>0</b> 0                   | <b>2</b>      |  |
| 用 More                            |               | G                             |                        | ~~~                            |               |  |
| 😤 Conference                      | 0.0           |                               |                        | <u> </u>                       | <u>کيد ور</u> |  |
| ے<br>پر Extension                 |               | •                             |                        | —                              |               |  |
| 🕞 Call Parking                    | Τηλεφωνητής   | Μεταφορά                      | Επόμενη                | Διάσκειμη                      | Επέκταση      |  |
| 🖑 Hold                            | Πλοφωνητης    | ιποταφορα                     | Σελίδα                 | Διασκοφη                       | Enorceon      |  |
| 🗼 Status                          | $\sim$        | Om                            |                        | $\cap$                         | ۰ ۲           |  |
| 👗 Missed Calls                    | (P)           | 1                             |                        | S                              |               |  |
| K Received Calls                  | (P)           | $\sim$                        | i                      | R/                             | 15            |  |
| 🔮 Redial                          | $\bigcirc$    |                               |                        |                                | $\sim$        |  |
| XML Definition                    | Στάθυσυση     | Auguaut                       |                        | Αναπάντητες                    | Ληφθείσες     |  |
| Server Directory                  | Στάθμευση     | Αναμονη                       | πληροφοριες            | Κλήσεις                        | κλήσεις       |  |
| ACD (Automatic Call Distribution) | 0.0           |                               | -                      |                                | 1 7           |  |
| 2 Action URL                      |               | XML                           |                        | S <sub>lo</sub> S <sub>l</sub> |               |  |
| < Multicast                       | C C           |                               |                        | s õs.                          | <u> </u>      |  |
| ((m) Multicast Zones              | <b>\</b>      |                               |                        |                                |               |  |
| 😳 Voicemail Info                  |               |                               |                        | Automatic                      |               |  |
| Lidentities                       | Επανάκληση    | XML                           | Κατάλογος              | Call                           | Ενέργεια      |  |
| 📾 🤍 Intercom                      | Enavaivation  | Definition                    | Server                 |                                | URL           |  |
|                                   |               |                               |                        | Distribution                   |               |  |
|                                   |               | (( <b>ę</b> )) (( <b>ę</b> )) | 0000                   |                                |               |  |
|                                   |               | (100)                         |                        |                                |               |  |
|                                   | تحا لحا       |                               | (0)(0)                 |                                | <b></b> "     |  |
|                                   | Multionat     | Ζώνες                         | Πληροφορία             | Λογαριασμοί                    | Εσωτερική     |  |

Multicast

Τηλεφωνητή

SIP

Multicast

Κλήση

### Αναβάθμιση λογισμικού

- Το τηλέφωνο πρέπει να εκτελεί λογισμικό 10.1.173.0 ή νεότερη έκδοση.
- Το όνομα του αρχείου της ενημέρωσης πρέπει να έχει τη μορφή snomD8C-<version>-r.bin.
- Το αρχείο πρέπει να βρίσκεται σε διακομιστή στον οποίο είναι προσβάσιμο το τηλέφωνό σας.
- Ενημερώστε τις μονάδες επέκτασης μία κάθε φορά.
- Πριν από την ενημέρωση, αποσυνδέστε άλλες μονάδες από το τηλέφωνο.

### Μη αυτόματη αναβάθμιση

- Συνδέστε τη μονάδα επέκτασης που θέλετε να ενημερώσετε στο τηλέφωνό σας. Περιμένετε μέχρι να ανάψουν και να σβήσουν οι λυχνίες LED του και να εμφανιστούν οι ετικέτες στην οθόνη.
- Ανοίξτε το web user interface (D81x: WUI / D86x: Phone Manager)του τηλεφώνου.
- Για να βρείτε την τελευταία έκδοση υλικολογισμικού για το D8C σας, επισκεφθείτε το Κέντρο ενημέρωσης υλικολογισμικού της Snom. Διαβάστε τις οδηγίες και τις σημειώσεις έκδοσης πριν από τη λήψη του λογισμικού.
- Δεξί κλικ στο σύνδεσμο λήψης στο πίνακα
   Firmware files και αντιγράψτε τον σύνδεσμο.
- 5. D81x: Πηγαίνετε στη σελίδα Software Update (Αναβάθμιση Λογισμικού).
  D86x: Πηγαίνετε στη σελίδα Expansion Modules / Software Update (Μονάδες επέκτασης / Αναβάθμιση Λογισμικού).
- 5. Στη περιοχή Manual Software Update, επικολλήστε το link στο πεδίο Firmware.
- 7. Κλικ Load. Το τηλέφωνο θα επανεκκινήσει.

### ΜΗΝ ΑΠΟΣΥΝΔΕΕΤΕ ΤΗΝ D8C (+D8xx) ΕΝΩ ΤΟ ΤΗΛΕΦΩΝΟ ΚΑΝΕΙ ΕΠΑΝΕΚΚΙΝΗΣΗ!

### 3 UXM - D8C

#### Downloads

#### Firmware Files

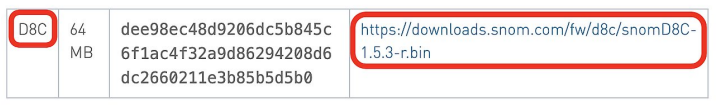

#### $5.1 \rightarrow D8C + D81x$

#### Manual Software Update

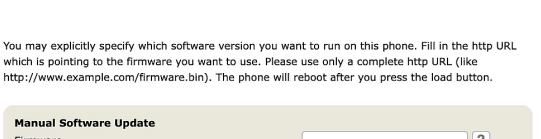

SNOM

| Home                |                                                                                                    |                                                                                                    |
|---------------------|----------------------------------------------------------------------------------------------------|----------------------------------------------------------------------------------------------------|
| Directory           | Manual Software Lindate                                                                                 |                                                                                                    |
| Setup               | Firmware                                                                                                | ?                                                                                                    |
| Preferences         | load                                                                                                    |                                                                                                    |
| Speed Dial          |                                                                                                    |                                                                                                    |
| Function Keys       |                                                                                                    |                                                                                                    |
| Identity 1          |                                                                                                    |                                                                                                    |
| Identity 2          | Manual Expansion Module Software Updat                                                                  | ie Data                                                                                                    |
| Identity 3          | Firmware                                                                                                |                                                                                                    |
| Identity 4          | Load                                                                                                    |                                                                                                    |
| Identity 5          |                                                                                                    |                                                                                                    |
| Identity 6          | Your phone is shipped with a valid license preinst<br>manual license upload to enable additional softwi | alled. It is possible to install a new license file via the<br>are features or to reinstall the preinstalled license in |
| Identity 7          | case it is missing or damaged. If the uploaded lice                                                     | cense file is invalid (e.g. not matching the MAC                                                                        |
| Identity 8          | address of the phone) it will be ignored and the e                                                      | existing license is kept.                                                                                               |
| Identity 9          |                                                                                                    |                                                                                                    |
| Identity 10         | Manual License Upload                                                                                   |                                                                                                    |
| Identity 11         | License file                                                                                            | Choose File                                                                                                    |
| Identity 12         | Load                                                                                                    |                                                                                                    |
| Action URL Settings |                                                                                                    |                                                                                                    |
| Advanced            |                                                                                                    |                                                                                                    |
| Certificates        |                                                                                                    |                                                                                                    |
| Software Update     |                                                                                                    |                                                                                                    |

### $5.2 \rightarrow D8C + D86x$

| Phone Manager                                                | D865                                                                                     | Search                                                                                                    | Q                          |                            | 9 🛇 en 🔻 🗩                         |
|--------------------------------------------------------------|------------------------------------------------------------------------------------------|----------------------------------------------------------------------------------------------------|----------------------------|----------------------------|------------------------------------|
| 🛧 HOME 📞 CALI                                                | L Homepage → Expansion Mo                                                                | dules → Software update                                                                                                    |                            |                            |                                    |
| Status<br>Preferences<br>Directory<br>Calls<br>Function Keys | Software update     To refresh the expansion mo     Connection Status                    | odules, please click the reload                                                                                            | button.                    |                            | 5 Reload                           |
| Identities<br>Action URLs<br>Security                        | Version:                                                                                 |                                                                                                    |                            |                            |                                    |
| Network<br>Expansion Modules<br>C Software update            | Manual USB Expansion Manual firmware complete HTTP U phone and it is fu See Snom Service | Module Software Update<br>update of the USB expansion mod<br>RL to a UXMC update file. Make s<br>lly loaded.<br>e Hub Page | lule, also k<br>ure only o | nown as UX<br>ne UXMC is d | MC. Enter the<br>sonnected to your |
| Maintenance                                                  | Firmware                                                                                 | rmware/D8C/snomD8C-                                                                                                    |                            |                            | G Load                             |

### Αντιμετώπιση προβλημάτων

### Επικοινωνία με την υποστήριξη της Snom

Επιλέξτε αυτό το κείμενο για να διαβάσετε και ακολουθήσετε τις λεπτομερείς οδηγίες που παρέχονται στη σελίδα μας στο ίντερνετ.

### Υποβολή ερώτησης (ticket)

Επιλέξτε αυτό το κείμενο για να διαβάσετε και ακολουθήσετε τις λεπτομερείς οδηγίες που παρέχονται στη σελίδα μας στο ίντερνετ. Ζητήστε βοήθεια στέλνοντας πληροφορίες σχετικά με το σύστημα και τις ρυθμίσεις

- Πληροφορίες συστήματος
- Πληροφορίες ρυθμίσεων

#### SIP/PCAP traces

Η Υποστήριξη της Snom μπορεί να σας ζητήσει να υποβάλετε ένα SIP trace ή/και ένα PCAP trace για να τους βοηθήσει στην ανάλυση του πρόβλημά σας.

- Εκτέλεση SIP Trace
- Εκτέλεση PCAP Trace

### Σημαντικές πληροφορίες

Αυτές οι **Σύντομες οδηγίες χρήσης D8C** έχουν προκύψει από τις πλήρεις "Οδηγίες χρήσης" που είναι διαθέσιμες μόνο στα Αγγλικά και τα Γερμανικά, προκειμένου να χρησιμοποιηθούν από χρήστες που δεν μιλούν αυτές τις γλώσσες Ανατρέξτε στις **D8C οδηγίες χρήσης** αναφορικά με τα παρακάτω ζητήματα

- Πνευματικά δικαιώματα, δικαιώματα εμπορικών σημάτων, ευθύνη, νομικές σημειώσεις, δημόσια άδεια χρήσης GNU
- Προδιαγραφές προϊόντος
- Απόρριψη της συσκευής
- Καθαρισμός

- Οδηγίες ασφαλείας
- Συμμόρφωση με τα πρότυπα

### Αποποίηση ευθυνών

Περαιτέρω πληροφορίες: Ιστότοπος Snom D8C | Snom Service Hub | Φύλλο δεδομένων | Εγχειρίδιο χρήστη | Έγκριση τύπου | Πληροφορίες εγγύησης | Τοποθεσίες της εταιρείας

Η Snom, τα ονόματα των προϊόντων Snom και τα λογότυπα Snom είναι εμπορικά σήματα που ανήκουν στη Snom Technology GmbH. Όλες οι άλλες ονομασίες προϊόντων και επιχειρήσεων αποτελούν ιδιοκτησία των αντίστοιχων κατόχων τους. Η Snom Technology GmbH διατηρεί το δικαίωμα να αναθεωρεί και να τροποποιεί το παρόν έγγραφο ανά πάσα στιγμή, χωρίς να υποχρεούται να ανακοινώνει εκ των προτέρων ή εκ των υστέρων τις αναθεωρήσεις ή τις αλλαγές αυτές. Παρόλο που έχει ληφθεί η δέουσα προσοχή κατά τη σύνταξη και παρουσίαση των πληροφοριών του παρόντος εγγράφου, τα δεδομένα στα οποία βασίζενται ενδέχεται να έχουν αλλάξει στο μεταξύ. Ως εκ τούτου, η Snom αποποιείται κάθε εγγύηση και ευθύνη για την ακρίβεια, την πληρότητα και την επικαιροποίηση των πληροφοριών που δημοσιεύονται, εκτός από την περίπτωση πρόθεσης ή βαριάς αμέλειας εκ μέρους της Snom ή όταν η ευθύνη προκύπτει από δεσμευτικές νομικές διατάξεις.